🗩 U-Center 2.0如何对应管理员管理对应的资源分组

U-Center 2.0 **刘子**溪 2022-12-08 发表

组网及说明

配置环境版本以0709p02版本为例

## 配置步骤

1、增加角色 例如:运维管理角色

| 日日の          | ☆ 首页 中 向导 図 监控 ◎ 自动化 | ○流程 60资源 □□分析 | G 系统<br>1 |                    | <b>0</b> 245 <b>0</b> 888 <b>0</b> 22 <b>0</b> 6 |
|--------------|----------------------|---------------|-----------|--------------------|--------------------------------------------------|
| 系統           |                      |               |           |                    |                                                  |
| ※ 机构管理       |                      | —— 基本信息 -     |           |                    |                                                  |
| P. 操作员管理     |                      |               | all-**.   |                    |                                                  |
| 冬日中管理        |                      |               | SETU:     | NUMBER STREET      |                                                  |
| ③ 角色管理       |                      |               | •角色名称:    | 运维管理角色 @           |                                                  |
| 角色组列表。       | 角色名称 ≑               | 121F          | 角色描述:     | 请给入角色描述 🔮          |                                                  |
| 角色列表         |                      |               |           |                    |                                                  |
| □ 新庆祝晋       |                      |               | 生效权限:     | > 系统 全国            |                                                  |
| 6 日志管理       |                      |               |           | > 监控 1868          |                                                  |
| ☆ 告份恢复       |                      |               |           | > 报表管理 取消          |                                                  |
| ④ 系统维护       |                      |               |           | > 告咎管理 取選          |                                                  |
| 🗆 邮客管理       |                      |               |           | > 权板管理 全选          |                                                  |
| □ License管理  |                      |               |           | > 资源发现 金选          |                                                  |
|              |                      |               |           | > 資源推控 取調          |                                                  |
|              |                      |               |           | > %E 23            |                                                  |
| to bee and " |                      |               |           | > 性能視到 金选          |                                                  |
|              |                      | 2 1           |           | > 资源 全选            |                                                  |
|              |                      |               |           | > 健康分析 全班          |                                                  |
|              |                      |               |           | > 自动化 全选           |                                                  |
|              |                      |               |           | > 网络海童 <b>全选</b>   |                                                  |
|              |                      |               |           | > 自定义大屏 <b>全</b> 選 |                                                  |
|              |                      |               |           | > Syslog最终 全民      |                                                  |

增加生效权限 (重要)

| 生效权限: | > | 系统 | 全选 |  |
|-------|---|----|----|--|
|       |   |    |    |  |

系统下的资源分组必须勾选,否则看不到角色分配的资源分组A,

|  | 查看视图信息    | 🗌 编辑视图信息 | ● 授权视图 |      |
|--|-----------|----------|--------|------|
|  | 资源分组      |          |        |      |
|  | 为资源分组增加资源 | ☑ 増加     | ☑ 修改   | ☑ 删除 |
|  | 查看        |          |        |      |

## 作用范围:一个资源分组A组,一个存储资源

| 法探察部分组 法探察部 副除   |         |      |
|------------------|---------|------|
|                  |         |      |
| 资源标签             | IP地址    | 资源类型 |
| HPE 3PAR_1.1.1.1 | 1.1.1.1 | 存储   |
|                  |         | 资源分组 |

2、增加角色组织

把之前的运维管理角色加到运维管理组中

|                  | ⑥普页 中向导        | 8222 <b>0</b> 1340 | 0 mm 6                                  | ) 街橋 国分1 | л G жы     | 1         |         |          |   | Ø 245 Ø 524 Ø 22 Ø 6 Ø 3 ⋪<br>0 | 🕒 🏟 edmi |
|------------------|----------------|--------------------|-----------------------------------------|----------|------------|-----------|---------|----------|---|---------------------------------|----------|
| Rife             |                |                    |                                         |          |            |           |         |          |   |                                 | () un    |
| A GANTER         |                |                    |                                         |          | -          |           |         |          |   |                                 |          |
| A 操作员管理          | <b>RED</b> 49A | HIR                |                                         |          | 48-9-16-85 |           |         |          |   |                                 |          |
| America          |                |                    |                                         |          |            | •角色组名称:   | 运输管理组 📀 |          |   |                                 |          |
| () <b>\$49</b>   |                |                    |                                         |          |            |           |         | •        |   |                                 |          |
|                  |                | + 🗟 🕹              |                                         |          |            |           |         |          |   |                                 |          |
| 角色组列表 2          |                | + 🗟 🕹              |                                         |          |            |           |         | •        |   |                                 |          |
| 角色列表             |                | + 🚡 🇞              |                                         |          |            |           |         |          |   |                                 |          |
| - 系统配置           | 业务直看组          | + 5 &              |                                         |          |            | 20-HB :   |         |          |   |                                 |          |
| B BATT           |                | + 6 6              |                                         |          |            | REALITY . |         | •        |   |                                 |          |
|                  | DSm #gat       | + = 2 -            | e e o o o o o o o o o o o o o o o o o o |          |            |           |         |          |   |                                 |          |
| I MORRIE         | SURVE HEREIGE  | 1800               | • • •                                   |          |            |           |         |          |   |                                 | 1        |
| @ Riemio         | Bitcare        | 1800               | 1 1 1 1 1 1 1 1 1 1 1 1 1 1 1 1 1 1 1   |          |            |           |         | •        |   |                                 | ٩        |
| 目 邮寄管理           |                | + 5 / 0            | 1.8                                     |          |            |           |         |          |   | . S#S286                        |          |
| The License Pill |                | + 5 / 0            | 1.8                                     |          |            |           |         |          |   |                                 |          |
|                  |                | + 500              | 1. 6                                    |          |            |           |         |          |   |                                 |          |
|                  |                | + 50               | 8.0                                     |          |            |           |         |          |   |                                 |          |
| La Barra 6 0 0   |                | + 5 2 0            |                                         |          |            |           |         |          |   |                                 |          |
|                  |                |                    |                                         |          |            |           |         | <b>*</b> | 2 |                                 |          |
|                  |                |                    |                                         |          |            |           |         |          |   |                                 |          |
|                  |                |                    |                                         |          |            |           |         |          |   |                                 |          |
|                  |                |                    |                                         |          |            |           |         |          |   |                                 |          |
|                  |                |                    |                                         |          |            |           |         |          |   |                                 |          |
|                  |                |                    |                                         |          |            |           |         |          |   |                                 |          |

3、增加管理员 账号yunwei 为例

| 数字化解决方案领导者                                                                                                    |                                        | **************************************                                                                                                    | 化 〇元程 的资源 国分析 區                                                                                                    |                                                                                       |                                                                                                    | 245 	 122 	 122 	 120 	 120 	 120 	 120 	 120 	 120 	 120 	 120 	 120 	 120 	 120 	 120 	 120 	 120 	 120 	 120 	 120 	 120 	 120 	 120 	 120 	 120 	 120 	 120 	 120 	 120 	 120 	 120 	 120 	 120 	 120 	 120 	 120 	 120 	 120 	 120 	 120 	 120 	 120 	 120 	 120 	 120 	 120 	 120 	 120 	 120 	 120 	 120 	 120 	 120 	 120 	 120 	 120 	 120 	 120 	 120 	 120 	 120 	 120 	 120 	 120 	 120 	 120 	 120 	 120 	 120 	 120 	 120 	 120 	 120 	 120 	 120 	 120 	 120 	 120 	 120 	 120 	 120 	 120 	 120 	 120 	 120 	 120 	 120 	 120 	 120 	 120 	 120 	 120 	 120 	 120 	 120 	 120 	 120 	 120 	 120 	 120 	 120 	 120 	 120 	 120 	 120 	 120 	 120 	 120 	 120 	 120 	 120 	 120 	 120 	 120 	 120 	 120 	 120 	 120 	 120 	 120 	 120 	 120 	 120 	 120 	 120 	 120 	 120 	 120 	 120 	 120 	 120 	 120 	 120 	 120 	 120 	 120 	 120 	 120 	 120 	 120 	 120 	 120 	 120 	 120 	 120 	 120 	 120 	 120 	 120 	 120 	 120 	 120 	 120 	 120 	 120 	 120 	 120 	 120 	 120 	 120 	 120 	 120 	 120 	 120 	 120 	 120 	 120 	 120 	 120 	 120 	 120 	 120 	 120 	 120 	 120 	 120 	 120 	 120 	 120 	 120 	 120 	 120 	 120 	 120 	 120 	 120 	 120 	 120 	 120 	 120 	 120 	 120 	 120 	 120 	 120 	 120 	 120 	 120 	 120 	 120 	 120 	 120 	 120 	 120 	 120 	 120 	 120 	 120 	 120 	 120 	 120 	 120 	 120 	 120 	 120 	 120 	 120 	 120 	 120 	 120 	 120 	 120 	 120 	 120 	 120 	 120 	 120 	 120 	 120 	 120 	 120 	 120 	 120 	 120 	 120 	 120 	 120 	 120 	 120 	 120 	 120 	 120 	 120 	 120 	 120 	 120 	 120 	 120 	 120 	 120 	 120 	 120 	 120 	 120 	 120 	 120 	 120 	 120 	 120 	 120 	 120 	 120 	 120 	 120 	 120 	 120 	 120 	 120 	 120 	 120 	 120 	 120 	 120 	 120 	 120 	 120 	 120 	 120 	 120 	 120 	 120 	 120 	 120 	 120 	 120 	 120 	 120 	 120 	 120 	 120 	 120 	 120 	 120 	 120 	 120 	 120 	 120 	 120 	 120 	 120 	 120 	 120 	 120 	 120 	 120 	 120 	 120 	 120 	 120 	 120 	 120 	 120 	 120 	 120 	 120 	 120 	 120 	 120 	 120 	 120 	 120 	 120 	 120 	 120 	 120 	 120 	 120 	 120 	 120 	 120 	 120 	 120 	 120 	 120 	 120 	 120 	 120 	 120 	 120 	 120 	 120 |
|----------------------------------------------------------------------------------------------------|----------------------------------------|----------------------------------------------------------------------------------------------------|----------------------------------------------------------------------------------------------------|---------------------------------------------------------------------------------------|----------------------------------------------------------------------------------------------------|----------------------------------------------------------------------------------------------------|
| 系统 📃                                                                                                    |                                        |                                                                                                    |                                                                                                    |                                                                                       |                                                                                                    |                                                                                                    |
| ◎ 机构管理                                                                                                    |                                        |                                                                                                    |                                                                                                    |                                                                                       |                                                                                                    |                                                                                                    |
| ◎ ##8篇<br>配量关键点                                                                                                    | 一 操作员基本偏终                              | *操作员名称:                                                                                                    |                                                                                                    | ٥                                                                                     | 最后一次密码修改时间: 2022-12-0                                                                                                    |                                                                                                    |
| <i>在</i> 就要作为<br><i>实 试</i> 在 而 次 问                                                                                                    |                                        |                                                                                                    |                                                                                                    |                                                                                       | 16202063: 🔵                                                                                                    |                                                                                                    |
|                                                                                                    |                                        |                                                                                                    |                                                                                                    |                                                                                       |                                                                                                    |                                                                                                    |
|                                                                                                    | <ul> <li>查看视图</li> <li>资源分组</li> </ul> | 語信息                                                                                                    | 🦳 编辑视图信息                                                                                                    | □ 授权视图                                                                                |                                                                                                    |                                                                                                    |
|                                                                                                    |                                        |                                                                                                    | <b>100</b> Los                                                                                                    |                                                                                       |                                                                                                    |                                                                                                    |
|                                                                                                    | 🎽 为资源分                                 | 泊增加资源                                                                                                    | ☑ 瑁加                                                                                                    | ☑ 修改                                                                                  | ☑ 删除                                                                                                    |                                                                                                    |
|                                                                                                    | ☑ 查看                                   |                                                                                                    |                                                                                                    |                                                                                       |                                                                                                    |                                                                                                    |
| 之前这里没有                                                                                                    |                                        | 使用 <sup>§</sup> ur                                                                                                    |                                                                                                    | 】能看到存储设备,<br>•                                                                        | 看不朝發源 <mark>旁组</mark><br>→ ###\$₩##6: 10                                                                                                    | 的A组的设备<br>•                                                                                                    |
| 选择作用范围                                                                                                    |                                        |                                                                                                    |                                                                                                    |                                                                                       |                                                                                                    |                                                                                                    |
|                                                                                                    |                                        | 全部 #                                                                                                    |                                                                                                    |                                                                                       |                                                                                                    |                                                                                                    |
|                                                                                                    |                                        |                                                                                                    |                                                                                                    |                                                                                       |                                                                                                    |                                                                                                    |
|                                                                                                    |                                        | <u>کې</u>                                                                                                    | 标签                                                                                                    | IP地址                                                                                  | 资源类型                                                                                                    |                                                                                                    |
|                                                                                                    |                                        | HP                                                                                                    | 時签<br>3PAR_1.1.1.1                                                                                                    | <b>IP地址</b><br>1.1.1.1                                                                | <b>资源类型</b><br>存储                                                                                                    |                                                                                                    |
|                                                                                                    |                                        | HPI                                                                                                    | <b>2時28</b><br>E 3PAR_1.1.1.1                                                                                                    | IP地址<br>1.1.1.1                                                                       | <b>资源类型</b><br>存储<br>资源分组                                                                                                    |                                                                                                    |
| 8 DODIO                                                                                                    |                                        | - Эназая:                                                                                                    | 195 <b>2</b><br>E 3PAR_1.1.1.1                                                                                                    | 1111<br><br>R0#                                                                       | <b>交政</b> 关型<br>存储<br>资源分组                                                                                                    |                                                                                                    |
| A BATER                                                                                                    |                                        | - Эчебая:                                                                                                    | 447 22 23 24 24 24 24 24 24 24 24 24 24 24 24 24                                                                                                    | 11.1.1<br>                                                                            | <b>交選关型</b><br>存儲<br>资源分组                                                                                                    |                                                                                                    |
| A BARR<br>© Activ                                                                                                    |                                        | <ul> <li>・分地名称:</li> <li>・分地名称:</li> </ul>                                                                                                    | AE •<br>yumettest •                                                                                                    | 11.1.1<br>                                                                            | <b>交流大型</b><br>存儲<br>资源分组                                                                                                    |                                                                                                    |
| А аучын<br>© Абана – –<br>Экана – –                                                                                                    |                                        | ・分田高称:<br>ク田両述:<br>所張分明:                                                                                                    | ARE   AGE  AGE  AGE  AGE  AGE  AGE  AGE  A                                                                                                    | 11.1.1<br><br>ROM<br>ROM                                                              | <b>交流大型</b><br>存储<br>资源分组                                                                                                    |                                                                                                    |
| Алуныя<br>• Астия<br>• Астия<br>• Улянова<br>• Улянова                                                                                                    |                                        | <ul> <li>分配</li> <li>・分面</li> <li>の</li> <li>の<!--</th--><th>HFX</th><th>1.1.1.1<br/><br/>ROA<br/>ROA</th><th><b>交流大型</b><br/>存储<br/>资源分组</th><th></th></li></ul> | HFX                                                                                                    | 1.1.1.1<br><br>ROA<br>ROA                                                             | <b>交流大型</b><br>存储<br>资源分组                                                                                                    |                                                                                                    |
| A 和小田田<br>③ 角石田田<br>→ 月石田田<br>→ 秋秋秋田<br>→ 小田伊田田<br>が田伊田田田<br>本が田田田田田<br>本が田田田田田<br>本が田田田田田田田田田田田田田田田                                                                                                    |                                        | ・ 分戦る称:<br>・ 分戦る称:<br>分戦隔後:<br>所職分戦:                                                                                                    | APAC 1.1.1.1                                                                                                    | 1.1.1.1<br><br>R0%                                                                    | <b>资源失业</b><br>存储<br>资源分组                                                                                                    |                                                                                                    |
| <ul> <li>Аплени</li> <li>Ферме</li> <li>Ферме</li> <li>Унита</li> <li>Унита</li> <li>Унита</li> <li>Унита</li> <li>Унита</li> <li>Унита</li> <li>Унита</li> <li>Унита</li> <li>Унита</li> <li>Унита</li> <li>Унита</li> </ul>                                                                                                    |                                        |                                                                                                    | AB ALLINI                                                                                                    | 11.1.1<br><br>ROM<br>ROM<br>ROM                                                       | <b>交流大</b> 业<br>存储<br>资源分组                                                                                                    |                                                                                                    |
| A Bovers<br>G Actor<br>Autor<br>State<br>State<br>Stat |                                        | <ul> <li>эзг</li> <li>нР</li> <li>Аф</li> <li>энцяки,</li> <li>энцяки,</li> <li>энцяки,</li> <li>жазна,</li> <li>почал,</li> </ul>                                                                                                    | AE  AE AE AE AE AE AE AE AE AE AE AE AE AE                                                                                                    | 11.1.1<br><br>R0%<br>80%<br>80%<br>80%<br>80%<br>80%<br>80%<br>80%<br>80%<br>80%<br>8 | <b>交流大型</b><br>存储<br>资源分组                                                                                                    |                                                                                                    |
| <ul> <li>A 四小田田</li> <li>中 和田田</li> <li>中 和田田</li> <li>・ つ 田田田</li> <li>・ つ 田田田</li> <li>・ つ 田田田</li> <li>・ の 田田田</li> <li>・ の 田田</li> <li>・ の 田田</li> <li>・ の 田田</li> <li>・ の 田田</li> <li>・ の 田田</li> <li>・ の 田田</li> <li>・ の 田田</li> <li>・ の 田田</li> <li>・ の 田田</li> <li>・ の 田</li> <li>・ の 田</li> <li< th=""><th></th><th>• 96688.<br/>• 96688.<br/>• 96688.<br/>Мікэлі.</th><th>ARE<br/>SPAR_1.1.1.1<br/>ARE<br/>ARE<br/>Purmetinst<br/>KKEEDEERE<br/>RADARE<br/>PURMEE<br/>PURMEE<br/>PURMEE<br/>PURMEE</th><th>11.1.1<br/><br/>ВОВ<br/>ВОВ<br/>ВОВ<br/>ВОВ<br/>ВОВ<br/>ВОВ<br/>ВОВ<br/>ВОВ<br/>ВОВ</th><th>交流大型           存価           遊游分組</th><th></th></li<></ul>                                                                                                    |                                        | • 96688.<br>• 96688.<br>• 96688.<br>Мікэлі.                                                                                                    | ARE<br>SPAR_1.1.1.1<br>ARE<br>ARE<br>Purmetinst<br>KKEEDEERE<br>RADARE<br>PURMEE<br>PURMEE<br>PURMEE<br>PURMEE                                                                                                    | 11.1.1<br><br>ВОВ<br>ВОВ<br>ВОВ<br>ВОВ<br>ВОВ<br>ВОВ<br>ВОВ<br>ВОВ<br>ВОВ             | 交流大型           存価           遊游分組                                                                                                    |                                                                                                    |
| <ul> <li>▲ 創介世歴</li> <li>● 角を世界 ●</li> <li>○ 角を世界 ●</li> <li>○ おめた用 ●</li> <li>○ おめた用 ●</li> <li>○ おゆた用 ●</li> <li>○ おゆた用 ●</li> <li>○ おゆた用 ●</li> <li>○ おかた用 ●</li> <li>○ おかた用 ●</li></ul>                                                                                                    |                                        | <ul> <li>эзг</li> <li>нР</li> <li>Аф</li> <li>эрака</li> <li>эрака</li> <li>эрака</li> <li>эрака</li> <li>арака</li> </ul>                                                                                                    | APA                                                                                                    | 1.1.1.1<br><br>R0%<br>R0%<br>R0%<br>R0%                                               | · 资源大型<br>- 存储<br>资源分组<br>                                                                                                    |                                                                                                    |
| <ul> <li>○ 約4日日</li> <li>○ 約4日日</li> <li>○ 約4日日</li> <li>○ 約4日日</li> <li>○ ※約5日</li> <li>○ ※約5日</li> </ul>                                                                                                    |                                        |                                                                                                    | Ale                                                                                                    | 11.1.1<br><br>ROM<br>ROM<br>ROM<br>ROM<br>ROM<br>ROM                                  | アロス (19)164     アロス (19)164     POU (19)164     POU (19)164     POU (19)164     POU (19)164     POU (19)164     POU (19)164     POU (19)16     POU (19)16     PO |                                                                                                    |
| <ul> <li>▲ 約→100</li> <li>● 角を記録</li> <li>→ 約回記録</li> <li>→ 約回記録</li> <li>→ 100</li> <li>→ 100<th></th><th>- Элеке.<br/>Элеке.<br/>Элеке.<br/>Маран.</th><th>AME</th><th>11.1.1<br/><br/>ROM<br/>ROM<br/>ROM<br/>ROM<br/>ROM<br/>ROM<br/>ROM<br/>ROM<br/>ROM<br/>ROM</th><th></th><th></th></li></ul>                                                                                                    |                                        | - Элеке.<br>Элеке.<br>Элеке.<br>Маран.                                                                                                    | AME                                                                                                    | 11.1.1<br><br>ROM<br>ROM<br>ROM<br>ROM<br>ROM<br>ROM<br>ROM<br>ROM<br>ROM<br>ROM      |                                                                                                    |                                                                                                    |
| <ul> <li>○ 自分目標</li> <li>○ 自分目標</li> <li>○ 自分目標</li> <li>○ 加合目標</li> <li>○ 加合目</li> <li>○ 加合用</li> <li>○ 加合用</li></ul>                                                                                                    |                                        | • 99666.<br>99666.<br>99666.<br>99666.                                                                                                    | AB                                                                                                    | 11.1.1<br><br>ROM<br>BUT BUT<br>BUT BUT<br>HIC-5                                      | 更改更生           存儲           资源分组                                                                                                    |                                                                                                    |
|                                                                                                    |                                        | • 99666.<br>99866.<br>99866.<br>ионял.                                                                                                    | HF42           SPAR_1.1.1.1           Image: state state | 1.1.1.1<br>                                                                           | 資源大型           弁績           資源分组                                                                                                    |                                                                                                    |

5、验证登录

yunwei账号登录,只有A组里的设备和单独添加的一个储存

| 自己の日本の日本の日本の日本の日本の日本の日本の日本の日本の日本の日本の日本の日本の | <b>企</b> 首页 | ∆ 88         | 19 <u>19 19</u> | Ф <b>п</b> њК | 國分析 | i sist     |      |     |          |        | 0     | 2 💿 784 💿 0 💿 6 🛛 | 11 %   |   |               | C    | <b>\$</b> yu | iwei ~ |
|--------------------------------------------|-------------|--------------|-----------------|---------------|-----|------------|------|-----|----------|--------|-------|-------------------|--------|---|---------------|------|--------------|--------|
| 2010<br>2010                               |             |              |                 |               |     |            |      |     |          |        |       |                   |        |   |               | e .  |              |        |
| B. M642020                                 | SNM         | PiQM         |                 |               |     |            |      |     |          |        |       |                   |        |   |               |      |              |        |
| PI18                                       |             |              |                 |               |     |            |      |     |          |        |       |                   |        |   |               |      |              |        |
| 16,95 <b>28</b>                            | 820         | 892          | EMAN            | \$275212      | NS  | aas Rear - |      |     |          |        |       |                   |        |   |               |      |              |        |
| 存留                                         |             | <b>40</b> 35 | • 89i           | 160 X         |     | • SPANP    | 0829 | 管理站 | сримия ÷ | 内存和图 ÷ | 463BA | 不可达性 ÷            | RJANK: |   | 19 <b>1</b> 1 |      |              |        |
| 38382                                      |             |              |                 |               |     |            |      |     |          |        |       |                   |        |   |               |      |              |        |
| 53<br>50550                                | 共有1.55      | 88. HAN      | 1-1.361/        | 12            |     |            |      |     |          |        |       |                   | K 1    | 2 | 15 新/河        | ~ p; | 1            | д      |

| 自己の主要なななない。 | ⑥ 首页 | ▲ 告留       | 8 26  | © 自动   | K 🖾 3 | எ கே          | ife.   |        |            |              | 0 2 0 784 0 0 0 6 | or •6 |    | ₿ <b>¢</b> , | inweis |
|-------------|------|------------|-------|--------|-------|---------------|--------|--------|------------|--------------|-------------------|-------|----|--------------|--------|
| 螺纹          |      |            |       |        |       |               |        |        |            |              |                   |       |    |              |        |
| · M642332   |      |            |       |        |       |               |        |        |            |              |                   |       |    |              |        |
| 1915        | 123  |            | RUTER | 2 4272 | 212 N | 9 <b>8</b> 86 | i Rear | *      |            |              |                   |       |    |              |        |
| 16,95 28    |      | जास        | 1.0   |        | 8W ÷  |               |        | ±KµP ≎ | 美型。        | 作世状态 :       | 社務状态 :            |       | 提作 |              |        |
| 存留          |      | <b>2</b> 1 | 医连接失败 |        |       |               |        |        | 🙎 HPE 3PAR | <b>3 %</b> 8 |                   |       |    |              |        |
| 3908b       |      |            |       |        |       |               |        |        |            |              |                   |       |    |              |        |
| 23          |      |            |       |        |       |               |        |        |            |              |                   |       |    |              |        |
| 操作系统        |      |            |       |        |       |               |        |        |            |              |                   |       |    |              |        |

admin登录

|             | 18 | 白白云 中央寺 國重法 勾目动化 〇九烷 的资源 罕分析 医系统 |             |   |             |    |        |          |  |        |     |            |        |           | <b>@</b> 245 <b>@</b> | 924 💿 23 💿 6 ( | 4 -6     |    | ۵ | 🗘 admin | ÷ |
|-------------|----|----------------------------------|-------------|---|-------------|----|--------|----------|--|--------|-----|------------|--------|-----------|-----------------------|----------------|----------|----|---|---------|---|
| 篮控          |    |                                  |             |   |             |    |        |          |  |        |     |            |        |           |                       |                |          |    |   |         |   |
| A 1511-8031 |    | SNMPOM                           |             |   |             |    |        |          |  |        |     |            |        |           |                       |                |          |    |   |         |   |
| A 9883      |    |                                  |             |   |             |    |        |          |  |        |     |            |        |           |                       |                |          |    |   |         |   |
| 0. 22948    |    | 121                              | 201         | ß | R210 R20212 | R# | RIN    | 1818ft - |  |        |     |            |        |           |                       |                |          |    |   |         |   |
| B23548      |    |                                  | 40.6        |   | 设备标准        |    | iQ46IP |          |  | 8829 ÷ | 常課站 | \$124966 ° | CPUH ÷ | P\$\$14 * | 46501 ÷               | 不可达 *          | Riskt: ÷ | 86 |   |         |   |
| 存留          |    |                                  |             |   |             |    |        |          |  |        |     |            |        |           |                       |                |          |    |   |         |   |
| 39098       |    |                                  |             |   |             |    |        |          |  |        |     |            |        |           |                       |                |          |    |   |         |   |
| - 62        |    |                                  |             |   |             |    |        |          |  |        |     |            |        |           |                       |                |          |    |   |         |   |
| <b>P</b> 18 |    |                                  | <u>0</u> II |   |             |    |        |          |  |        |     |            |        |           |                       |                |          |    |   |         |   |
| 操作系统        |    |                                  |             |   |             |    |        |          |  |        |     |            |        |           |                       |                |          |    |   |         |   |
| 数原库         |    |                                  | • 1         |   |             |    |        |          |  |        |     |            |        |           |                       |                |          |    |   |         |   |
| 中间件         |    |                                  |             |   |             |    |        |          |  |        |     |            |        |           |                       |                |          |    |   |         |   |
| 其他资源        |    |                                  |             |   |             |    |        |          |  |        |     |            |        |           |                       |                |          |    |   |         |   |